## **Restore points in Scheduler**

The scheduling module itself is a Sandbox that you can use to, create A schedule to be used for the following school year. You are able to make a multitude of changes to what was your existing School Schedule. Updates to Calendar, periods and classes.

- Restore points allow you to set "save" points for work you have done up until a specific point (in case of errors, conflicts or wholesale changes).
- One of the first things that it is recommended to be done once the Scheduler has been rolled to set up for the Academic year is to create a Restore point
- Restore points do not prevent mistakes, scheduling conflict and or Restore data not already present in the Scheduling module. They are simply fixed points I time that save your work.

## To create a Restore point in the Scheduling module:

Maintenance > Initialization > Clean up / Reinitialize > Scheduling Restore Points

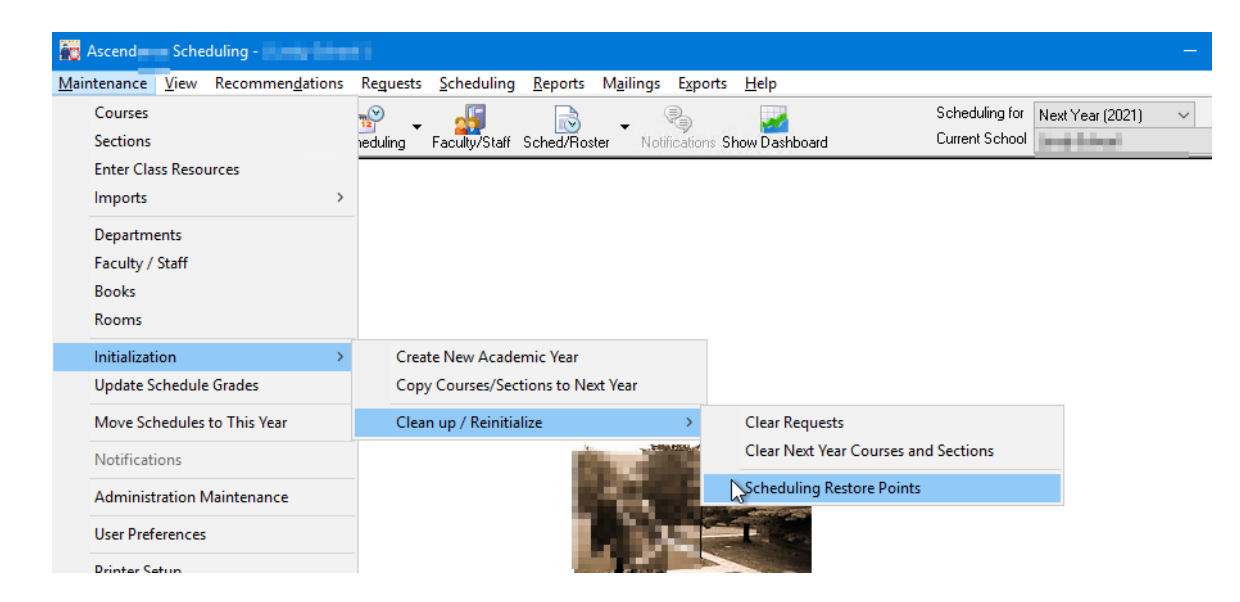

\* This functionality will only work for "Next year" Status

## It will provide the following window:

| Name | Created | Created By | Last Restored | Last Restored By | N   |
|------|---------|------------|---------------|------------------|-----|
|      |         |            |               |                  | De  |
|      |         |            |               |                  | Sta |
|      |         |            |               |                  |     |
|      |         |            |               |                  | Re  |

| Create I | New Restore Point                             | 2                               |  |
|----------|-----------------------------------------------|---------------------------------|--|
| Name     | Test Restore point                            |                                 |  |
| Notes    | Create Restore point in Building new schedule |                                 |  |
|          |                                               |                                 |  |
|          |                                               | ~                               |  |
| The fo   | llowing items will be saved with this res     | tore point:                     |  |
|          | Course Information                            | Administration                  |  |
|          | Courses                                       | Course Periods                  |  |
|          | Custom Fields                                 | Grading Periods                 |  |
|          | Books                                         | Marking Periods                 |  |
|          | Comment Categories                            | Scheduling Options              |  |
|          | Student Course Requests                       | School Days / Calendar          |  |
|          | Pre/Co Requisites                             | School Terms                    |  |
|          | Section Information                           | Resources                       |  |
|          | Sections                                      | Class Resources                 |  |
|          | Meeting Times                                 | Faculty Resources and Free Time |  |
|          | Student Schedules                             | Room Resources and Free Time    |  |
|          |                                               | OK Cancel                       |  |

Select "New"

You will be prompted to provide a "Name" for your restore point (Standardize a naming convention that makes sense to you as the scheduler)

Update the "Notes" Section

Once you press OK it will process all the check points, show "Green arrows"

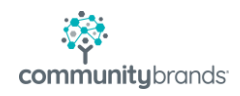

## You can then at any point go back Highlight the row and select Restore

| Name                        | Created             | Created By | Last Restored | Last Restored By | New       |
|-----------------------------|---------------------|------------|---------------|------------------|-----------|
| Brand New 2022 Upper School | 03-23-2021 10:54 AM |            |               |                  | Dalah     |
|                             |                     |            |               | ļ                | Delete    |
|                             |                     |            |               |                  | Statistic |
|                             |                     |            |               |                  |           |
|                             |                     |            |               |                  | Bestor    |
|                             |                     |            |               | >                | nestor    |

You are able to do this multiple times as you build your new Academic Year.

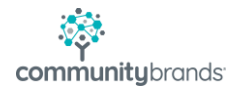